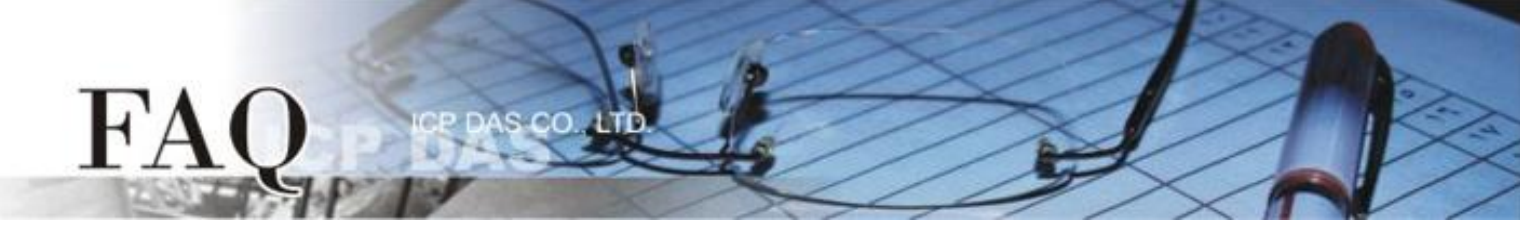

| 分类/Classification | 🗆 tDS      | 🗆 tGW | □ PETL/tET/t | PET 🗖 DS/PDS/PF | DS 🛛 tM | -752N          |
|-------------------|------------|-------|--------------|-----------------|---------|----------------|
|                   | □ I/O Card |       | □ VXC Card   | □ VxComm        | ⊠ Otł   | ner (TouchPAD) |
| 作者/Author         | Tammy      |       | 日期/Date      | 2015-09-01      | 编号/NO.  | FAQ024         |

## 问:载入旧 Project 失败,如何手动修改?

## 答: 当您加载旧 Project 失败时, 建议如下:

方法 1: 检查 HMIWorks 版本,请将 HMIWorks 更新至最新版本。最近版本 HMIWorks 下载位置如下:

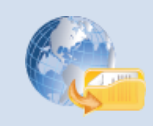

http://ftp.icpdas.com/pub/cd/touchpad/setup/

方法 2: 在默认路径: C:\ICPDAS\HMIWorks\_Standard\Projects\您的 Project 文件夹中的".hwd" 档改 成与新版 HMIWorks 相同的格式。(可先新增一个新版 HMIWorks 的 project, 查看一下格式有何不同)

举例来说,下面表格是".hwd"的片段,旧版 HMIWorks 产生的 property Font 可能其 Name 在新版 HMIWorks 开启后变成乱码了,用文本编辑器 (如,Notepad++) 修改为与新版 HMIWorks 一致即可。

注意: 这里我们以 Notepad++ 为编辑器, Notepad++支持文字的编码 (如: UTF-8) 的 选择,是手动修正 ".hwd" 檔所需要的。

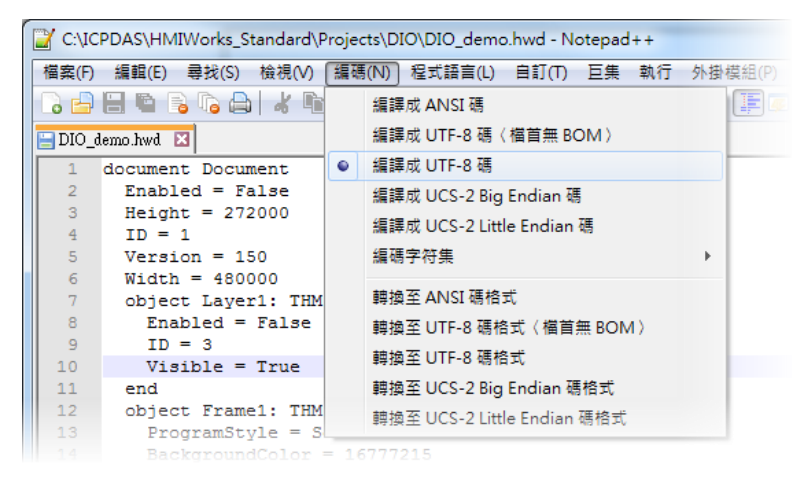

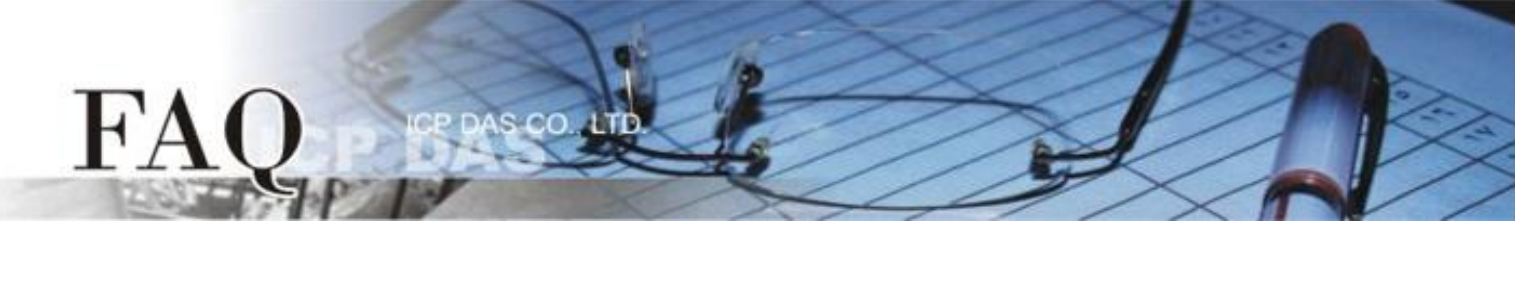

| 旧 project (e.g. 2.06.01) | 使旧 project 改为新 HMIWorks 格式 |
|--------------------------|----------------------------|
| // format=ANSI           | // format=UTF-8            |
| property Font            | property Font              |
| Charset = 0              | Charset = 0                |
| Name = 🚽 либ+ж           | Name = Arial               |
| Size = 12000             | Size = 12000               |
| end                      | end                        |

如上表所示,先将".hwd" 文件的编码格式改为 UTF-8, 然后修正 Font 的 Name 为任意已知的字型(如: Arial),以先求 project 开启成功,等到 project 已成功由新版的 HMIWorks 开启后,再修改为所需要的字型。